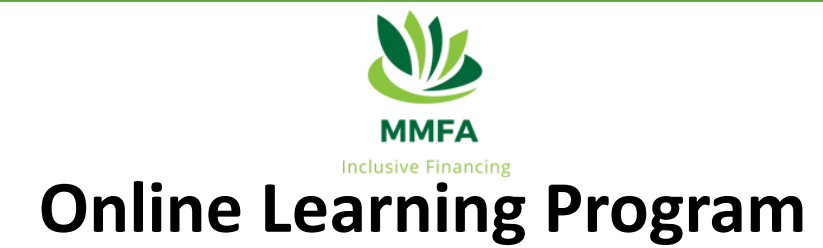

- 1) Browser-Based: Learning Management System
- ၁) <u>https://learning.myanmarmfa.com/</u> မှာ ဝင်ရောက် လေ့လာရမည်ဖြစ်ပါသည်။

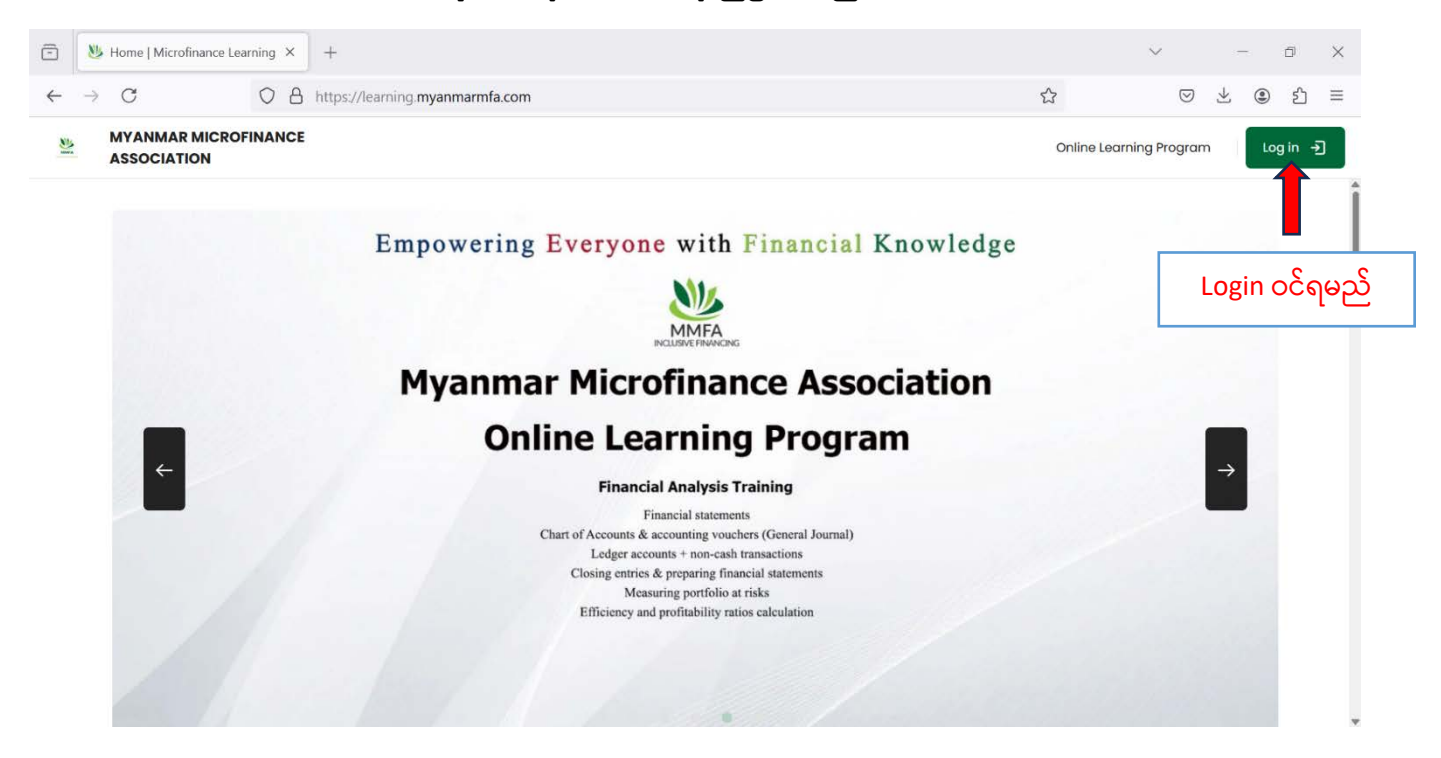

၂) ပထမဦးစွာ မိမိ တို့ကိုပေးမည့် Account များဖြင့် Log in ဝင်ရောက်ရမည်ဖြစ်ပါသည်။

| • | 👋 Log in to the site | e   Microfinance X | +                     |                                |          |   | $\sim$          | -   | đ          | × |
|---|----------------------|--------------------|-----------------------|--------------------------------|----------|---|-----------------|-----|------------|---|
| ← | $\rightarrow$ C      | 08                 | o→ https://learning.m | iyanmarmfa.com/login/index.php |          | ŝ | ${igsidential}$ | ⊻ @ | ) <u>එ</u> | Ξ |
|   |                      |                    |                       |                                |          |   |                 |     |            |   |
|   |                      |                    |                       |                                |          |   |                 |     |            |   |
|   |                      |                    |                       | МИГА                           |          |   |                 |     |            |   |
|   |                      |                    |                       | studentmmfa                    |          |   |                 |     |            |   |
|   |                      |                    |                       | 0                              | 0        |   |                 |     |            |   |
|   |                      |                    |                       | Forgotten your username or po  | assword? |   |                 |     |            |   |
|   |                      |                    |                       | Log in                         |          |   |                 |     |            |   |
|   |                      |                    |                       |                                |          |   |                 |     |            |   |

၃) Log in ဝင်ရောက်ပြီးပါက အောက်ပါပုံအတိုင်းမြင်တွေ့ နိုင်ပါသည်။

Site Home ကို Click နှိပ့်လိုက်ပါ >> Course Categories ကိုမြင်တွေ့နိုင်ပါသည်။

| ē | 👋 Home   Microfinance Learr | ning X | +                                           |                         | $\sim$             | -   | Ø      | ×      |
|---|-----------------------------|--------|---------------------------------------------|-------------------------|--------------------|-----|--------|--------|
| ← | $\rightarrow$ C             | 08     | https://learning.myanmarmfa.com/?redirect=0 | ☆                       | $\bigtriangledown$ | ⊻ @ | )<br>ව | ≡      |
|   | <u>N/4</u>                  |        | MYANMAR MICROFINANCE<br>ASSOCIATION         | Online Learning Program | G                  | Q   | Q      | sm     |
|   | MMFA<br>Inclusive Financing | _      | Cour                                        | rse cateaories          |                    |     |        |        |
|   | 💮 Site home                 |        |                                             | <b>J</b>                |                    |     | Expar  | nd all |
|   | Dashboard                   |        |                                             |                         |                    |     | _      |        |
|   | 🗄 Calendar                  |        | Microfinance Essential Skills               |                         |                    |     |        | Φ5     |
|   | 🖻 Private files             |        | 🗅 Managerial Skills                         |                         |                    |     |        | Φ1     |
|   | My Courses                  | 1      | 🗅 Soft Skills                               |                         |                    |     |        | Φ0     |
|   |                             |        |                                             |                         |                    |     |        |        |

### Microfinance Essential Skills ကို နှိပ်လိုက်ပါက-

- 1) Saving Mobilization Training
- 2) Responsible Microfinance Training
- 3) Financial Analysis Training
- 4) Credit Analysis Training
- 5) Loan Officer Training သင်တန်းများကိုတွေ့ ရမည်ဖြစ်ပါသည်။

### Managerial Skills ကို နှိပ်လိုက်ပါက-

1) Risk Management Training သင်တန်းကိုတွေ့ရမည်ဖြစ်ပါသည်။

\*\*\* အထက်ဖော်ပြပါသင်တန်း(၆)ခုတွင် မိမိ တက်ရောက်ရမည့် အတန်းကို ရွေးချယ်ပြီး ဝင်ရောက်လေ့လာနိုင်ပါသည်။ \*\*\*

# Calendar တွင်လဲ သင်တန်းနှင့် သက်ဆိုင်သည့် Schedule များ မှတ်သားနိုင်ပါသည်။

| $\rightarrow$ C           | OB  | https://learning. | myanmarmfa.com/?redired      | t=0        |      |            | ٢           | \$           | $\boxtimes$ $\blacksquare$ | ۲   | பி |
|---------------------------|-----|-------------------|------------------------------|------------|------|------------|-------------|--------------|----------------------------|-----|----|
| MI                        |     |                   | MYANMAR MICRO<br>ASSOCIATION | DFINANCE   |      |            | Online Lean | ning Program | G Q                        | ) Q | sr |
| MMFA<br>Inclusive Finance | ing |                   | Calendo                      | ar         |      |            |             |              |                            |     |    |
| G Site home               |     |                   | Month - All o                | courses \$ |      |            |             | New          | event 🛱                    | I   |    |
| Dashboard                 |     |                   | d                            |            | Nove | ember 2024 |             |              | Þ                          | ī.  |    |
| 🗎 Calendar                |     |                   | Mon                          | Tue        | Wed  | Thu        | Fri         | Sat          | Sun                        |     |    |
| 🖻 Private files           |     |                   |                              |            |      |            | 1           | 2            | 3                          |     |    |
| My Courses                |     |                   |                              |            | _    |            |             |              |                            |     |    |
|                           |     |                   | 4                            | 5          | 6    | 7          | 8           | 9            | 10                         |     |    |
|                           |     |                   |                              |            |      |            |             |              |                            |     |    |

## My Course တွင် မိမိတက်ရောက်နေသည့် သင်တန်းကို တွေ့မြင်နိုင်ပါသည်။

| 2                                           |                              | MYANMAR MICROFINANCE<br>ASSOCIATION                                                                                                    | Online Learning Program                           | G           | φ q    | ) sm |
|---------------------------------------------|------------------------------|----------------------------------------------------------------------------------------------------|---------------------------------------------------|-------------|--------|------|
| Inclusive Financing                         | Dashboard - My courses - LOT |                                                                                                    |                                                   |             |        | ĺ    |
| 🔝 Site home                                 |                              | Course Participants Grades Competencies                                                                                                    |                                                   |             |        |      |
| 🗇 Dashboard                                 |                              |                                                                                                    |                                                   |             |        |      |
| 🗎 Calendar                                  |                              | Loan Officer Training                                                                                                    |                                                   |             |        |      |
| 🖻 Private files                             |                              | 🜌သင်တန်းတက်ရောက်သင့်သူများမှာ Microfinance Compar                                                                                                    | ၢy တစ်ခုခုတွင်Loan Off                            | icer &      | Senior |      |
| My Courses 1<br>Q. Search                   |                              | loan officer ရာထူးဖြင့် တာဝန်ထမ်းဆောင်နေသူများ နှင့် အသေး<br>(microfinance sector) တွင် စိတ်ဝင်စားပြီး ၎င်းကဏ္ဍတွင် အဖ<br>ရောက်သင့်သော သင်တန်းဖြစ်ပါသည်။ | းစား ငွေရေးကြေးရေးကဇ္ဂ<br>လုပ်လုပ်ရန် ပြင်ဆင်နေသူ | ဠ<br>များ တ | က်     |      |
| Only courses in progress                    |                              | Loan Officer Training တွင် သင်ကြားဆွေးနွေးသွားမည့် အကြေ                                                                                                  | ဌာင်းအရာများမှာ−                                  |             |        |      |
| Loan Officer Training                       |                              | Concept of microfinance,                                                                                                    |                                                   |             |        |      |
| Course overview 🛈                           |                              | Client Identification and Group Formation,                                                                                                    |                                                   |             |        |      |
| List of all available courses $\rightarrow$ |                              | Understanding Credit Risk,                                                                                                    |                                                   |             |        |      |
|                                             |                              | 🖉 Marketing and Selling Skills                                                                                                    |                                                   |             |        |      |

## သင်တန်းသားများ သင်တန်းတက်ရောက်ရတွင် လိုက်နာရမည့် စည်းမျဥ်းစည်းကမ်းများ

- သင်တန်းတခု၏ သင်တန်းလေ့လာချိန်သည် အချိန် (၂) ပတ် ဖြစ်ပါသည်။ သင်တန်း လေ့လာချိန်ပြည့်သွားပါက သင်တန်းဆရာ နှင့် သင်တန်းသားများ Face to Face Discussion(Zoom) ဖြင့် ပြုလုပ်သွားပေးမည်ဖြစ်ပါသည်။ Discussion ပြုလုပ်ပေးပြီးသွားပါက Quiz Section ဖြေပေးရမည်ဖြစ်ပြီး Quiz Complete ဖြစ်ပါက Certificate ရရှိမည်ဖြစ်ပါသည်။ ကာလသည် (၁) လဝန်ကျင်လောက် ကြာပါမည်။
- 🖌 သင်တန်းသားများသည် သင်တန်းကို Certificate ရသည့်အထိ သင်တန်းပြီးဆုံးအောင်တက်ရောက်ရမည်ဖြစ်ပါသည်။
- ✓ သင်တန်းအကြောင်းအရာများနှင့် ပတ်သတ်၍မေးမြန်းလိုပါက ဖုန်း ၀၉-၉၆၅၂၀၉ ၀၁၀ ၊ ၀၉-၄၅၅၂၀၉ ၀၁၀ နှင့် အောက်ပါ

Telegram တွင်လဲ စုံစမ်းမေးမြန်းနိုင်ပါသည်။

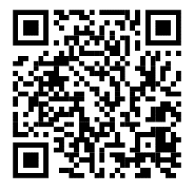

#### <u>Certificate</u>

- 🖌 သင်တန်းပြီးဆုံးမှာသာလျင် Certificate ရရှိမည်ဖြစ်ပါသည်။ Certificate သည် Soft Copy ဖြစ်ပါသည်။
- Certificate ပေါ်တွင် ထည့်သွင်းရန်အတွက် မိမိတို့၏ အမည် မှန်များဖြစ်ဖို့ရန်အတွက် Profile တွင် မိမိတို့ အမည်များကို
  သေချာစွာ စစ်ဆေးပေးရန် လိုအပ်ပါသည်။

### <u>User Account တွင် Profile စစ်နည်း</u>

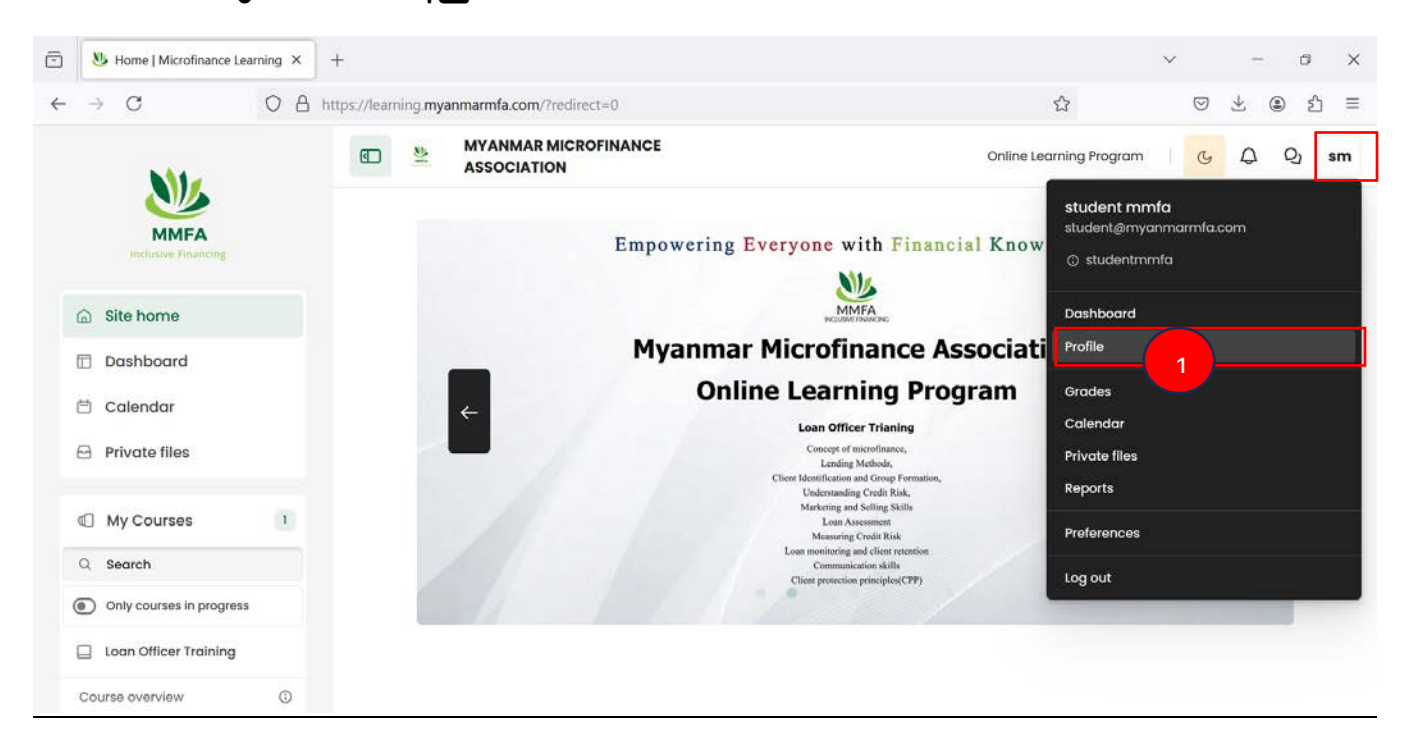

#### MMFA ONLINE LEARNING PROGRAM\_USER GUIDE

### 1) Profile ကိုနှိပ့်ပါ

| ASSOCIATION                         |              |                                                                  |  |  |  |  |
|-------------------------------------|--------------|------------------------------------------------------------------|--|--|--|--|
| sm student mmfa                     | D Message    | Reset page to default                                            |  |  |  |  |
|                                     |              |                                                                  |  |  |  |  |
|                                     |              |                                                                  |  |  |  |  |
| User details                        |              | Reports                                                          |  |  |  |  |
|                                     | Edit profile | ile Browser sessions                                             |  |  |  |  |
| Email address                       |              | Grades overview                                                  |  |  |  |  |
| course participants)                | ble to other |                                                                  |  |  |  |  |
| Timezone                            |              | Login activity                                                   |  |  |  |  |
|                                     |              | First access to site                                             |  |  |  |  |
| Asia/Yangon                         |              |                                                                  |  |  |  |  |
| Asia/Yangon                         |              |                                                                  |  |  |  |  |
| Asia/Yangon<br>Privacy and policies |              | Last access to site<br>Wednesday, 6 November 2024, 2:58 PM (now) |  |  |  |  |

2) Edit Profile ကိုနှိပ့်၍ မိမိ Information များကို ပြန်လည်ပြင်ဆင်နိုင်ရန်နှင့် Information များပြည့်စုံအောင် ဖြည့်သွင်းပေး ပြီးပါက Update Profile နှိပ့်လိုက်ပါက Edit Profile ပြင်ဆင်ခြင်းပြီးဆုံးသွားမည်ဖြစ်ပါသည်။

| General                |                                   |
|------------------------|-----------------------------------|
| First name 9           | student                           |
| Last name 9            | mmfa                              |
| Email address 🌗        |                                   |
| Email visibility ?     | Visible to course participants \$ |
| MoodleNet profile ID ? |                                   |
| City/town              |                                   |
| Select a country       | Update profile Cancel \$          |

Thank You All!

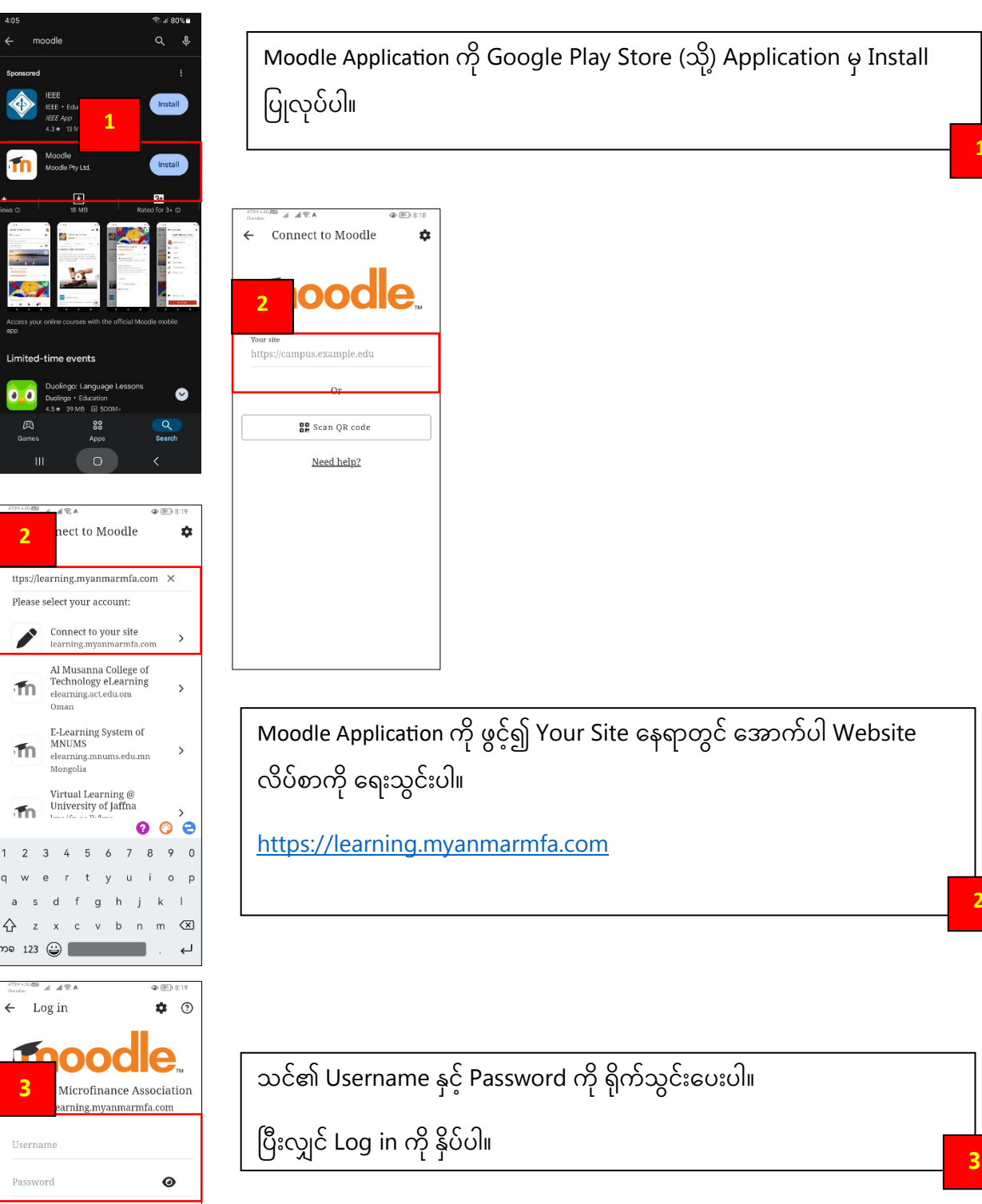

 $\diamond$ 

←

3

Log in Lost password?

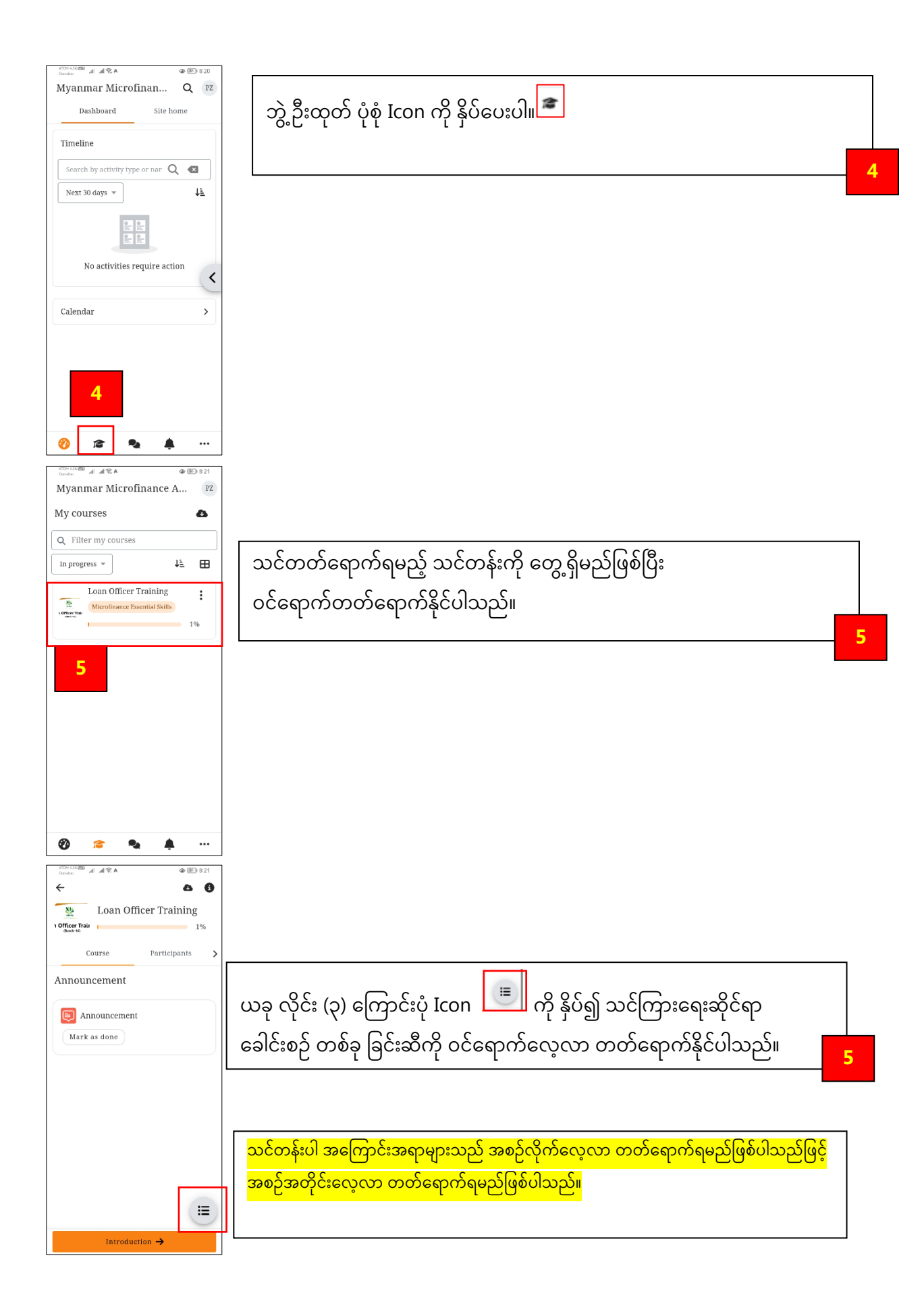